# **QUICK START GUIDE**

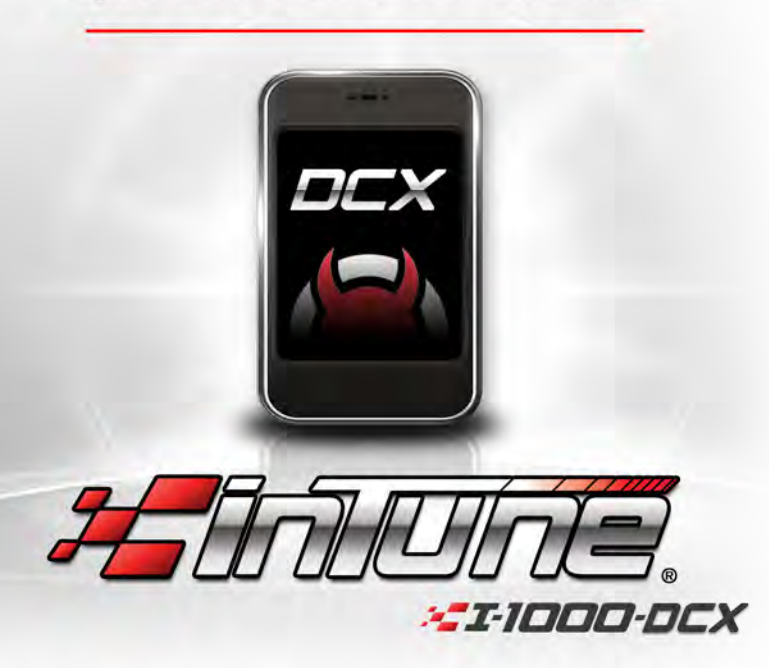

www.facebook.com/DiabloSport twitter.com/DiabloSport www.youtube.com/user/DiabloSportInc Not legal for sale or use in California on pollution - controlled vehicles

## What's in the box?

5.

The inTune final package consists of:

- 1. inTune
- 2. inTune Box
- 3. DiabloSport OBD2 Cable
- inTune Quick Start Guide 6. DiabloSport Promotional Item

 $\mathbf{\overline{C}}$ 

 $\mathbf{\overline{U}}$ 

4. DiabloSport USB Cable

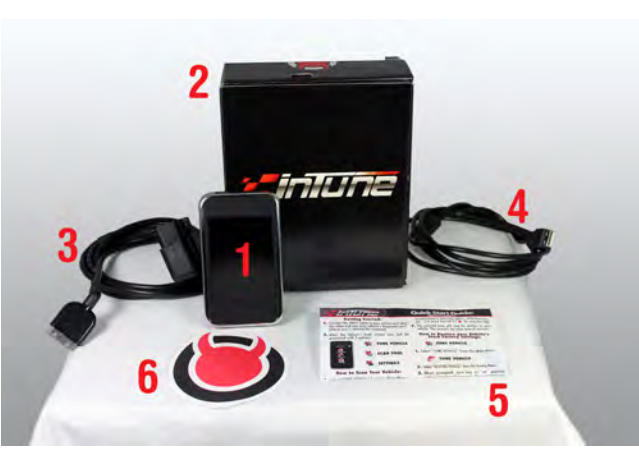

### Running inTune's auto update software for the first time

- 1. How to run the inTune's "auto update" software for future automatic updates.
- 2. Plug your inTune into your computer using the supplied USB cable.
- 3. If auto run settings are not currently turned on, please manually click on inTune.exe to run the update software.

NOTE: To avoid this step in the future, you can click on the check box "Always do this for software and games:."

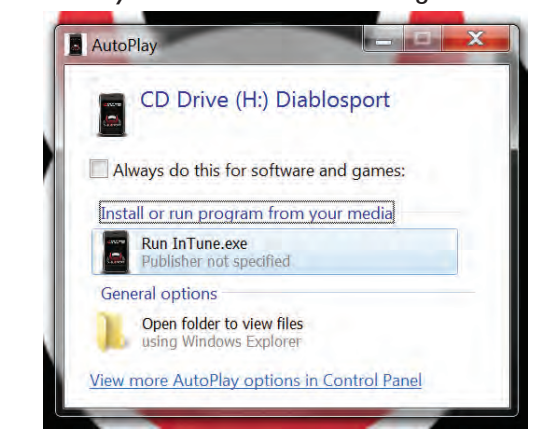

## **Quick Start Guide:**

## **Getting started:**

- 1. Connect the OBD2 cable to your inTune and plug the other end into your vehicle's diagnostic port. (Check user's manual for location)
- 2. After the inTune's load screen you will be presented with 3 options:

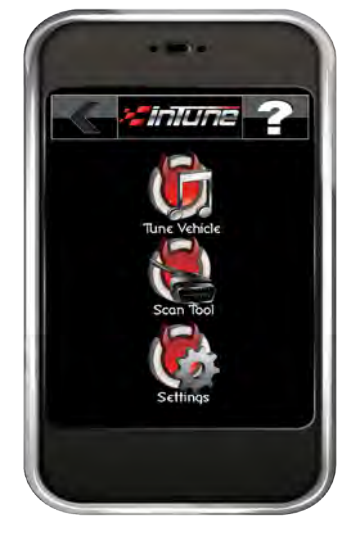

#### 6 **TUNE VEHICLE**

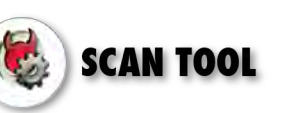

# SETTINGS

### How to tune your vehicle:

1. Select "TUNE VEHICLE" from the Main Menu.

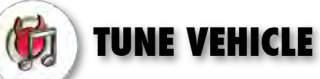

2. Select "WRITE VEHICLE" from the Tuning Menu.

# WRITE VEHICLE

- 3. When prompted, turn key to "on" position without starting the engine.
- 4. Once your vehicle is recognized, select your desired tune. (Your backup will automatically be saved)
- 5. You will be asked to confirm the selected tune. Press the green check ( 🐦 ) to confirm or red X ( 🗶 ) to go back.
- 6. You will be asked if you wish to modify the tune. Press the green check () to make specific modifications ( tire sizes, gears, shift firmness, etc...) or press the red X (1) to skip this step.
- 7. The selected tune will now be written to your vehicle. This process can take several minutes.

### How to restore your vehicle's stock factory settings:

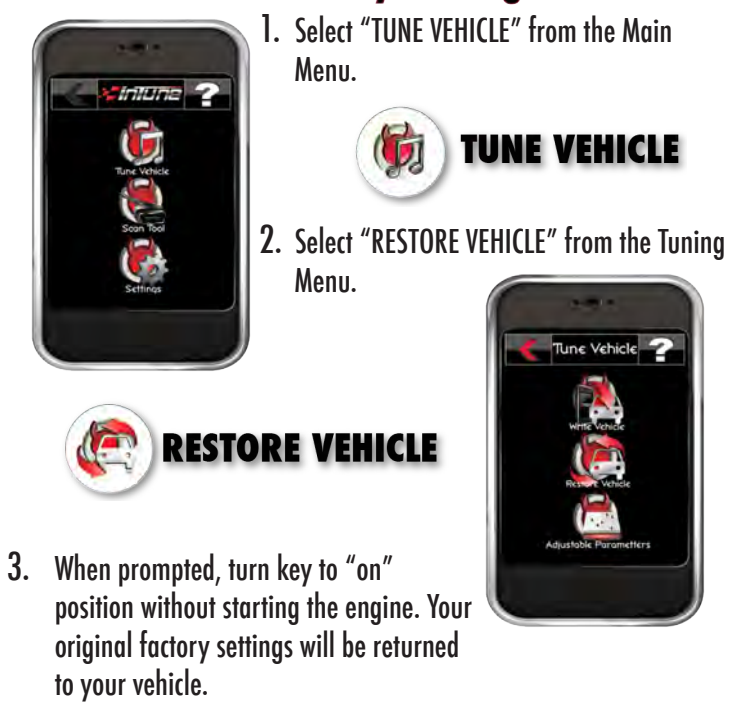

4. If there is a update available, you will get a popup window instructing you to not unplug your inTune. Click Ok.

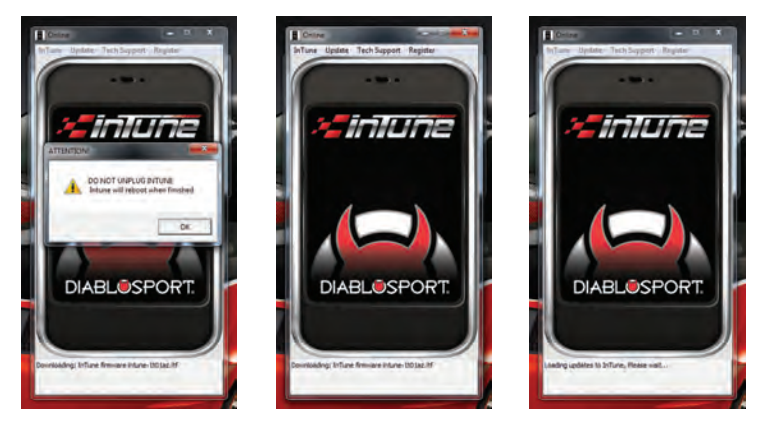

5. Your inTune will now automatically update itself. Do not unplug your inTune until after it has rebooted.

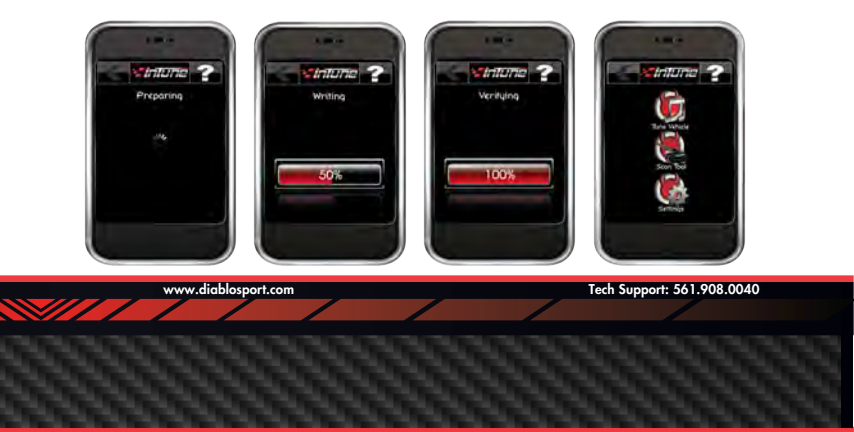

How to read / clear trouble codes:

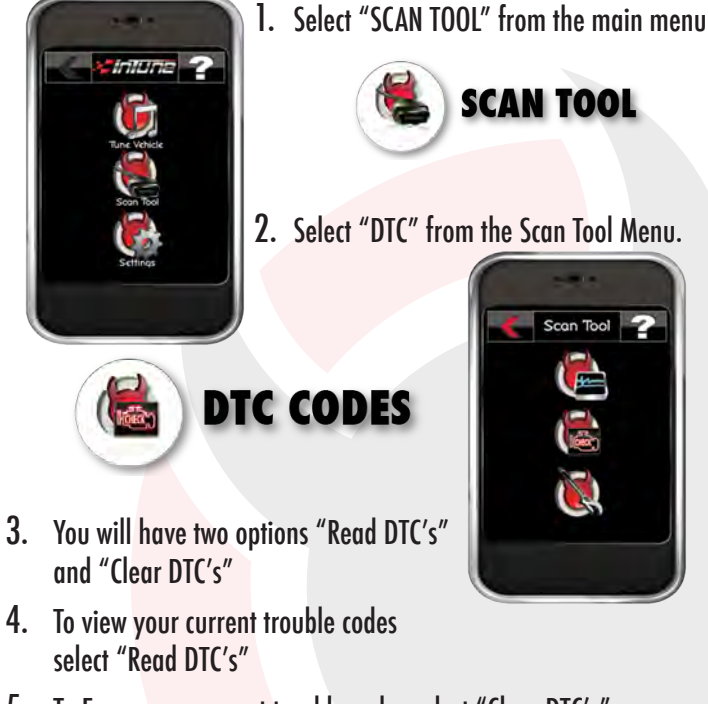

5. To Erase your current trouble codes select "Clear DTC's"

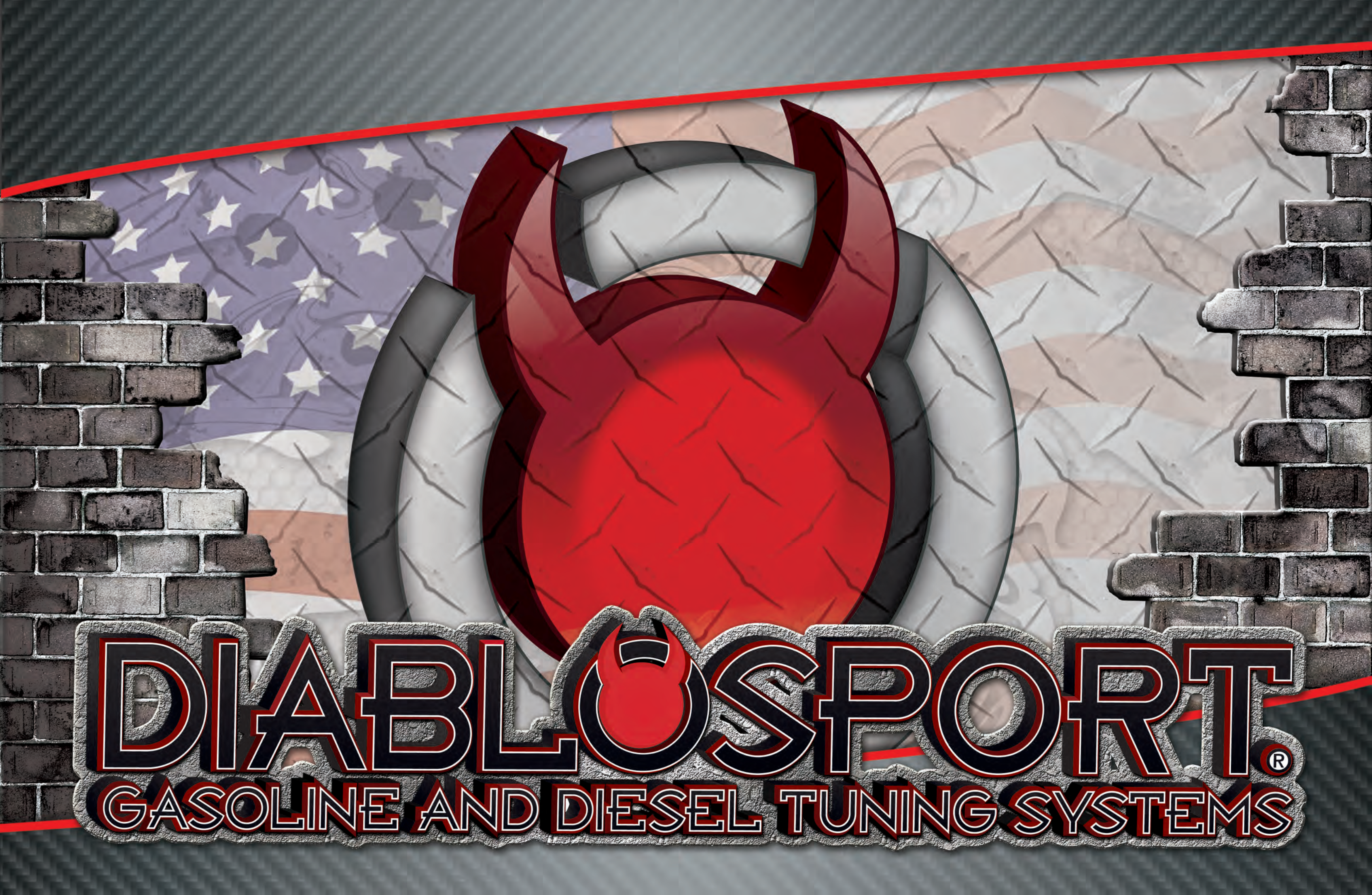